# Slots 100

**User's Guide** 

**COSMI** Corporation

2600 Homestead Place Rancho Dominguez, California 90220 Voice (310) 886-3510 Fax (310) 886-3517

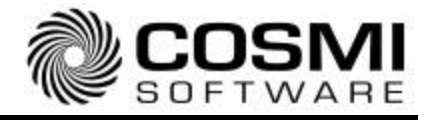

## SYSTEM REQUIREMENTS

#### **Operating System**

Your computer must have Microsoft Windows 95 or higher versions of this operating system.

#### **Disk Space**

This program requires approximately 60 megabytes of space on your hard drive.

A 3D video accelerator card is strongly recommended.

### Hardware

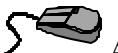

A mouse or pointing device is required. Many games are joystick compatible.

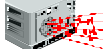

In order to hear sounds you must have a sound card and speakers.

A SoundBlaster<sup>™</sup> compatible sound card is recommended.

To access our web site you must have a modem and a connection to the Internet.

# INSTALLATION

## CD Installation

#### Using Windows 95 or Higher Versions

- 1. Place the CD into your CD-ROM drive.
- In the start-up screen click on START, then click on RUN. 2.
- Type in D:\CDSETUP and press Enter. (If your CD-ROM drive is not D, 3. change it to the letter associated with your CD-ROM drive.)
- 4. Follow any instructions that appear on the screen.

# STARTING THE PROGRAM

Navigate to the program's folder and double-click on its icon. You may also find the program's icon by clicking on the Start button, selecting the "Programs" group, and looking for the program icon. If you are not familiar with how to find

and run programs on your computer, please consult your Windows<sup>TM</sup> 95/98 instruction manual.

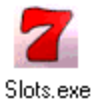

## **SETUP**

Before running the game, make sure you run the Display Setup program first and that the correct video mode was selected. The installation program should automatically launch Display Setup for you. If you aborted this setup program, selected the wrong video card, or need to change your video mode, simply rerun Display Setup again from inside the game's folder.

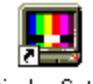

Display Setup

IMPORTANT: If you don't have a 3D video card, you should always choose 'Software Mode' and run the game in low-resolution mode with all the options turned off.

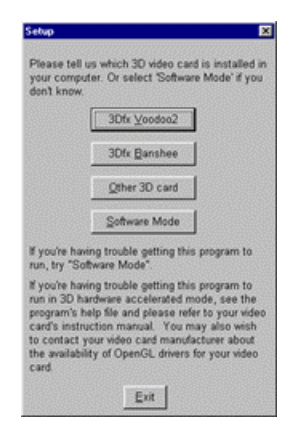

If you have purchased the multi-language version of this game, English, French, and Spanish (and possibly additional languages) can be chosen while the program is running. Hit the 'Alt' key to get the mouse cursor, and select the 'Game' pull-down menu. Choose the 'Language' option, and then choose 'English, Francais, or Espanol.'

| <u>G</u> ame         | <u>D</u> isplay | <u>S</u> ound | <u>Η</u> ε | lp | 0000 Communication (1970) - 2010 Communication |  |
|----------------------|-----------------|---------------|------------|----|------------------------------------------------|--|
| Lar                  | iguage          |               | ≯          | 4  | English                                        |  |
| <u>B</u> ack to Game |                 |               |            |    | Français                                       |  |
| Exit                 |                 | Alt+F4        |            |    | Español                                        |  |
| - <u>-</u> 04        |                 | 1.001.4       |            | 1  |                                                |  |

# **GETTING STARTED**

## Game Menus

During the demo mode, hit any key, or move the mouse or joystick to bring up the menu. To hide the menu, either wait awhile, or hit any key. When a menu item is highlighted, hit the spacebar to select that item, or hit the appropriate fire button on your mouse or joystick. While a game is in progress, you can bring up the menu at any time by hitting the 'Esc' key on your keyboard. The 'Play' option will now be a 'Quit Game' option, which allows you to abort a game.

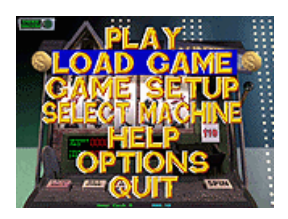

## Starting a Game

To start, choose either 'Play' or 'Load Game' from the main menu with the arrow keys, mouse, or joystick. Next, select this item by pressing the spacebar on your keyboard, the mouse, or joystick button.

### Game Play

Move to a different slot machine by hitting the 'Change Machine' button in the upper left-hand corner of the screen, or choose 'Select Machine' from the main menu. IMPORTANT: You will need to accumulate enough cash to move on to the more expensive machines. In other words, you cannot select a \$50 machine if you have less than \$50 in your pocket.

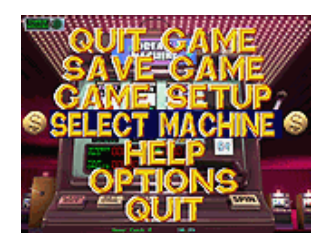

After pressing the 'Change Machine' button or selecting 'Select Machine' from the main menu, the 'Select a Machine' menu will appear. Choose the betting price and the machine type NOTE: Not every machine type is available for every betting price... you will have to win more cash and work your way up in order to see all the different machines. When the desired machine has been selected, choose 'Confirm Change' to move to the new machine.

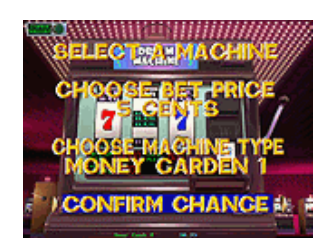

Save the game by choosing 'Save Game' from the main menu. You may bring up the main menu by hitting the 'Esc' key. Next, select the slot number where you want to save the game. Move the cursor over the slot and hit the spacebar or mouse button. This game can be loaded anytime a game is not in progress by choosing 'Load Game' from the main menu.

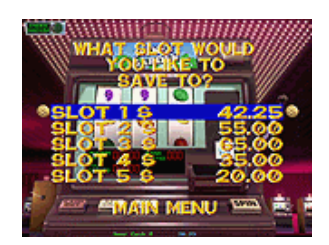

# **KEYBOARD COMMANDS**

| Arrow keys: | Move Hand Cursor and Menu Item Select          |
|-------------|------------------------------------------------|
| Space:      | Activate                                       |
| Enter:      | Select menu item                               |
| Esc:        | Menu On/Off                                    |
| 1,2,3,4:    | Resize screen                                  |
| F1:         | Help                                           |
| F2:         | Music on/off                                   |
| F3:         | Sound on/off                                   |
| F4:         | Window/Full screen toggle (software mode only) |
| Alt-F4:     | Exit                                           |
| F10:        | Get mouse cursor (Windows version)             |
| Alt:        | Get mouse cursor (Windows version)             |

# **HINTS & TIPS**

Work your way up to better paying machines by saving your game. Bring along your lucky rabbit's foot.

## **SUPPORT**

We encourage all of our users to provide comments and suggestions about this program. This program is supported by voice, fax and Internet e-mail.

Voice

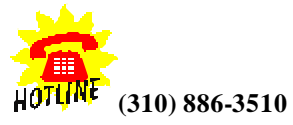

For telephone support, call COSMI's Customer Service during the hours below. (Note: All times are in the Pacific Standard Time zone.)

Monday through Thursday, 8:30 a.m. - 12:00 noon and 1:00 p.m. - 4:00 p.m.

Friday, 8:30 am - 12:00 noon.

COSMI is very proud to be one of the few remaining software publishers to provide no charge customer support!

#### E-Mail

Support questions may be addressed to: support@cosmi.com.

Fax

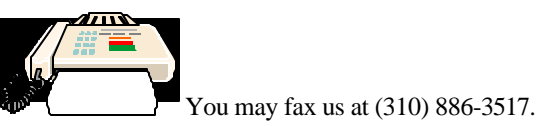

#### Internet

Be sure to visit COSMI's Internet web site: http://www.cosmi.com.

#### PROGRAM DESCRIPTION

Feel the rush and excitement of the latest slot machine action without the hassle and expense of traveling to a casino. Slots 100 is a realistic simulation of the latest gaming action found in casinos across the U.S. Choose from 100 different slot machines with varying degrees of difficulty. Includes classic fruit machines, as well as old west, haunted house, red-white-and blue, medieval, video-style and more!

Slots 100 is © 2000 by COSMI Corporation. All rights are reserved worldwide. Copying without the permission of COSMI is expressly prohibited except for the purpose of making one working copy for your own personal use. Contact COSMI for licensing arrangements.

#### WARRANTY

COSMI makes no warranty of any kind, express or implied, including without limitation any warranties of merchantability and/or fitness for a particular purpose. COSMI shall not be liable for any damages, whether direct, indirect, special or consequential arising from a failure of this program to operate in the manner desired by the user. COSMI shall not be liable for any damage to data or property that may be caused directly or indirectly by use of this program.

The disk on which this software is recorded will be replaced within 90 days of purchase if found to be defective in material or workmanship. This shall constitute the sole remedy of purchaser and the sole liability of COSMI Corporation.

IN NO EVENT WILL COSMI BE LIABLE FOR ANY DAMAGES, INCLUDING ANY LOST PROFITS, LOST SAVINGS OR OTHER INCIDENTAL OR CONSEQUENTIAL DAMAGES ARISING OUT OF YOUR USE OR INABILITY TO USE THE PROGRAM, OR FOR ANY CLAIM BY ANY OTHER PARTY.

The License Agreement and Warranty shall be construed, interpreted and governed by the laws of the state of California.

| COSMI CORPORATION          | COSMI EUROPE, LTD.                                    |  |
|----------------------------|-------------------------------------------------------|--|
| 2600 Homestead Place       | 8A Daimler Close<br>Royal Oak Industrial Estate       |  |
| Rancho Dominguez, CA 90220 | Daventry, Northamptonshire                            |  |
| voice (310) 886-3510       | NN11 5QJ, United Kingdom<br>voice +44 (0) 1327 876888 |  |
| fax (310) 886-3517         | fax +44 (0) 1327 879888                               |  |
|                            |                                                       |  |

E-mail: support@cosmi.com Internet Web site: <u>http://www.cosmi.com</u>

000311 ROM-712